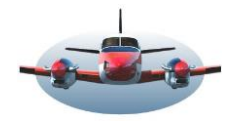

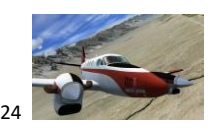

Beste piloten,

Sinds enige tijd kun je IVAO en VATSIM Centers in de juiste boundaries, vorm, in LNM projecteren. We gaan ons even bezighouden met IVAO, maar de werkwijze voor VATSIM is niet anders.

| Search @ E    |                 |                   | E EGOLEGSS | Rotter                                           | dan EHRD        | PEDLS DEBLO      | Information                                                                   |                |                                                                  |                                                                                                    |                                                            |
|---------------|-----------------|-------------------|------------|--------------------------------------------------|-----------------|------------------|-------------------------------------------------------------------------------|----------------|------------------------------------------------------------------|----------------------------------------------------------------------------------------------------|------------------------------------------------------------|
| Logbook 🗙 🛛 C | nline Clients 🗙 | Online Centers    | × 小首、      |                                                  | 3321            | O ENVIOLO EHEH   | EDL CRTH                                                                      | Airport × N    | Navaids 🗙                                                        | Airspaces 🗙                                                                                              | Userpoints 🗙                                               |
| If 😧 Name     | Server          | II Facility Types | • 🍳 🖆 🕜    | GDR EGKE                                         | PERKRB6N        | N. CEBAW @ EBB   | ETOR DDLPHALIA                                                                |                |                                                                  |                                                                                                    |                                                            |
| Callsign 🔺    | Name            | Facility          | Server     | GHA EGHE                                         | EBKTS           | CERE CERE        | BKO ET EDDK                                                                   | LFFF_CTR       | R (IVAO)                                                         | Мар                                                                                                    |                                                            |
| 1 1500 7040   |                 | Ташаг             | 14/2       |                                                  | SLFAT PLES EQ   | EBC UTU EZYARZEC | HESSE                                                                         | Type:          | Center                                                           |                                                                                                    |                                                            |
| 1 LFBD_TWK    |                 | Area Control C    | WS         |                                                  | A HALITS DE     | LFO EBES         | © ED KLM285                                                                   | COM Type:      | Area Co                                                          | ntrol Center                                                                                             |                                                            |
| 2 LFFF_CIK    |                 | Area Control C    | WS         |                                                  | FRANCEO         | CI @ EBSU        | C EISBrank OF EDDE                                                            | COM Frequenc   | y: 128,105                                                       | 5 MHz                                                                                                    |                                                            |
| 3 LFFF_JB_OBS |                 | Approach          | WS         | EZYORNOS                                         | ♦ LFA♥ LFAG     | S LE OU FREEME   | EWG6831                                                                       | VID:           | 570826                                                           | 78                                                                                                    |                                                            |
| 4 LFLL_APP    |                 | Approach          | WS         | Le Ha                                            | ALEOB           | Luxen bourg      | ELLX                                                                          | Server:        | WS                                                               |                                                                                                    |                                                            |
|               |                 |                   |            |                                                  | FOP             | LFO              | E CONTRACTOR                                                                  | Facility Type: | Area Co                                                          | ntrol Center                                                                                             |                                                            |
|               |                 |                   |            | MANDY                                            | CLECE C8353     |                  | LEJL                                                                          | Visual Range:  | 0,0 NM                                                           |                                                                                                    |                                                            |
|               |                 |                   |            | D SN 0051-EED                                    |                 |                  | UFSN OLFOP COSB<br>DEST OLFST BADO<br>UFSG OLFST DETEMINED<br>D UFGA DIT EDIT | ATIS:          | ts-1.eu-<br>Paris Co<br>TRL FLO<br>RMK Pa<br>turn tov<br>CPDLC 1 | west-2.ivao.aero/L<br>ontrol<br>070 / TA 5000ft<br>ris is facing EAST -<br>ward ILS without A<br>ID LFFF | FFF_CTR<br>- Expect 9E arrivals 1<br>TC instructions /// 1 |
|               |                 |                   |            | E ALEOD                                          | DIRE            | POMP PORT        | Zurich Zurich                                                                 | ATIS Time:     | dondero                                                          | dag 17 oktober 20                                                                                        | 24 11:14:42                                                |
|               |                 |                   |            | UFB0 UFD0 UFB0 UFB0 UFB0 UFB0 UFB0 UFB0 UFB0 UFB | FIL CLEAR CHILD | APROBACI.        |                                                                               | Connection Ti  | <b>me:</b> dondero                                               | dag 17 oktober 20                                                                                        | 24 10:37:40                                                |

Je ziet de CTR LFFF in de boundary, de grote blauwe zone, zoals die bij IVAO gehanteerd wordt. Als je op de map in de desbetreffende boundary klikt, wordt interessante data van de boundary zoals frequency, CTR-hoogtes en zonodig runway gegevens getoond.

Omdat de boundaries maandelijks kunnen veranderen is het nodig, elke maand, de nieuwe boundaries op te halen. Dat is eenvoudig als het eenmaal is ingesteld.

(IVAO boundaries kunnen niet automatisch van een externe site gehaald worden zoals het NOAA weer bv. Vandaar dat je dit handmatig {voorlopig?} moet blijven doen)

De gedownloade airspaces zijn niet 100% correct maar wel wereldwijd en gelden mn. alleen voor CTR en APP.

## Nog even enkele woorden over het instellen van LNM.

De meeste programma's zoals bv. Webeye van IVAO zijn dedicated programma's. Dat wil zeggen het kan maar 1 type airspace weergeven.

LNM daarin tegen kan uit verschillende bronnen airspaces weergeven zoals: IVAO- Vatsim- Navigraph – Simulator – en User airspaces. Dit zorgt voor een hoge functionaliteit. Dat lijdt echter tot meer instellingen waar rekening mee moet worden gehouden. Gelukkig, als je alles correct heb in gesteld blijft het in principe zo staan voor een volgende sessie.

## Hoe Download je de IVAO ATC Positions?

-Klik op Help van LNM en dan op Downloads (Online) -Klik dan op de verschenen Airspace Boundaries en kies daar het meest recente **IVAO ATC Positions.** bestand.

-Het binnengehaalde bestand pak je vervolgens uit. Dan zie je een map die in z'n geheel in een door jouw bepaalde folder gezet moet worden.

| <u>H</u> elp                                  |                 |                    |
|-----------------------------------------------|-----------------|--------------------|
| 👔 🕐 User Manual (Online)                      | F1              |                    |
| 🕐 User Manual (Offline, PDF)                  |                 |                    |
| User Manual - Helpful <u>C</u> hapters (Onlin | e) 🕨            |                    |
| Prequently asked Questions (Online)           |                 |                    |
| 🕐 Downloads (Online)                          |                 | Cangenda O physics |
| Little Navmap Do                              | ownloads        |                    |
| Back to main page                             |                 |                    |
| Name                                          | Last modified   | Size Descrip       |
| Parent Directory                              |                 | - N.               |
| Aircraft Performance/                         | 2024-02-15 13:1 | .7 -               |
| Airspace Boundaries/                          | 2024-10-16 13:1 | 2 -                |

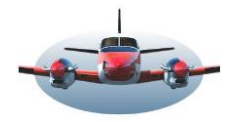

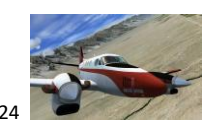

Tools Window Help

| <b>Nb,</b> als je LNM zijn ei<br>plaats je de uitgepak                                                                                                    | gen "Directory structure" hebt laten b<br>te map in de folder "User Airspaces". | epalen dan     | Connect to Flight Simulator<br>Toggle Flight Simulator Connection<br>Create Directory Structure for saving Files                                                                                                    |  |
|----------------------------------------------------------------------------------------------------|---------------------------------------------------------------------------------|----------------|----------------------------------------------------------------------------------------------------|--|
| Airspaces in LNM laden:<br>-Klik op "Load User Airspaces" hier rechts.<br>-Een menuutje zoals hier beneden opent zich.<br>In de bovenste regel, selecteer je eenmalig de folder wààr je de<br>gedownloade "IVAO ATC positions map" (stap hierboven) hebt<br>neergezet.<br>-Als dat correct is gebeurd druk je op "Load" en LNM zal terugko<br>met informatie betreffende de hoeveelheid bestanden die hij he<br><i>opleveren</i> . |                                                                                 |                | Scenery Library       Tools       Window       Help         •       1       Microsoft Flight Simulator 2020       2         2       Prepar3D v5 (prev. version - reload advised)       2         Navigraph - AIRAC Cycle 2410       2       2         Airspace Libraries       2       2       2         Image: Construction of the second second se |  |
| User Airspaces                                                                                                    |                                                                                 |                |                                                                                                    |  |
| User Airspace Base Directory                                                                                                    | : jhag\Documents\Little Navmap Files\User Airspaces                             | <u>S</u> elect |                                                                                                    |  |
|                                                                                                    | Directory is valid.                                                             |                |                                                                                                    |  |
| File extensions:                                                                                                    | *.txt *.json *.geojson                                                          |                |                                                                                                    |  |
|                                                                                                    |                                                                                 |                |                                                                                                    |  |

# LNM Instellen voor gebruik van de IVAO ATC Positions. <u>4 stappen</u> STAP1

Onderstaande instellingen hoef je maar 1x in te stellen. Ze blijven staan voor een volgende sessie.

We moeten in deze stap aangeven welke bron we voor de airspaces gebruiken.

-Voor ons betekent dit dat er een vinkje bij ONLINE gezet moet worden.

In onderstaande situatie heb ik ook voor NAVIGRAPH gekozen. Dit is strikt genomen niet noodzakelijk voor alleen de ATC positions van IVAO/VATSIM.

Load

Close

| Scenery Library Tools Window Help              |                     |
|------------------------------------------------|---------------------|
| • <u>1</u> Microsoft Flight Simulator 2020     | J L/ H/ T/          |
| 2 Prepar3D v5 (prev. version - reload advised) |                     |
| <u>N</u> avigraph - AIRAC Cycle 2410           | PLO Information     |
| Airspace Libraries                             | → <u>S</u> imulator |
| Load User Airspaces                            | ✓ <u>N</u> avigraph |
| 蒙 Validate Scenery Library Settings            | <u>U</u> ser        |
| Load Scenery Library                           | Ctrl+Shift+L        |
|                                                |                     |

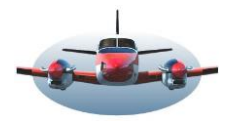

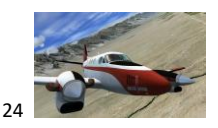

#### STAP 2 LNM instellen.

Stel de wijze in waarop de airspace gegevens intern worden geselecteerd.

-Ga via Options naar Map Online en vink de bovenste positie aan "By airspace name vs. callsign"

| Erac Navinapi options   |                                                                                                    |                               |                |  |  |  |
|-------------------------|----------------------------------------------------------------------------------------------------|-------------------------------|----------------|--|--|--|
| arch for Options        |                                                                                                    |                               |                |  |  |  |
| Startup and Updates     |                                                                                                    |                               |                |  |  |  |
| User Interface          | By airspace name vs. callsign     By airspace file name vs. callsign                                    |                               |                |  |  |  |
| Display and Text        |                                                                                                    |                               |                |  |  |  |
| Multis                  | Load airspaces and select "Online" for "Airspace Libraries" in menu "Scenery Library" to see online cen |                               |                |  |  |  |
|                         |                                                                                                    |                               |                |  |  |  |
| riles                   | Display Size for Online Airspace                                                                        | s / Centers                   |                |  |  |  |
| Map                     |                                                                                                    | Range Circle Size             | Use Size       |  |  |  |
| Map Tooltips and Clicks | Online Observer:                                                                                        | 16 NM                         | \$             |  |  |  |
| Map Navigation          | Center:                                                                                                 | 130 NM                        | •              |  |  |  |
| 🤌 Map Display           | <u>Clearance Delivery:</u>                                                                              | 17 NM                         | •              |  |  |  |
| Map Flight Plan         | Ground Control:                                                                                         | 14 NM                         | •              |  |  |  |
| 🕅 Map Aircraft Trail    |                                                                                                    | 13 NM                         | \$             |  |  |  |
| Map User                | Approach Control:                                                                                       | 40 NM                         |                |  |  |  |
| Ap Labels               | Area Control Center:                                                                                    | 151 NM                        | •              |  |  |  |
| 🕈 Map Keys              | Departure Control:                                                                                      | 18 NM                         |                |  |  |  |
| Map Online              |                                                                                                    |                               |                |  |  |  |
| 🔏 Simulator Aircraft    | Enable online networks o                                                                                | n page <u>Online Flying</u> . |                |  |  |  |
| J Flight Plan           |                                                                                                    |                               |                |  |  |  |
| Weather                 |                                                                                                    |                               |                |  |  |  |
| Weather Files           |                                                                                                    |                               |                |  |  |  |
|                         |                                                                                                    |                               |                |  |  |  |
|                         | <b>v</b>                                                                                                |                               |                |  |  |  |
| store Defaults          |                                                                                                    | C                             | K Cancel Apply |  |  |  |

## STAP 3 LNM instellen.

Stel het platform in waarvan je gebruik wilt maken.

-Ga via Options en Online flying en vink de positie IVAO (of VATSIM) aan en vink ook gelijktijdig "Remove duplicate..."

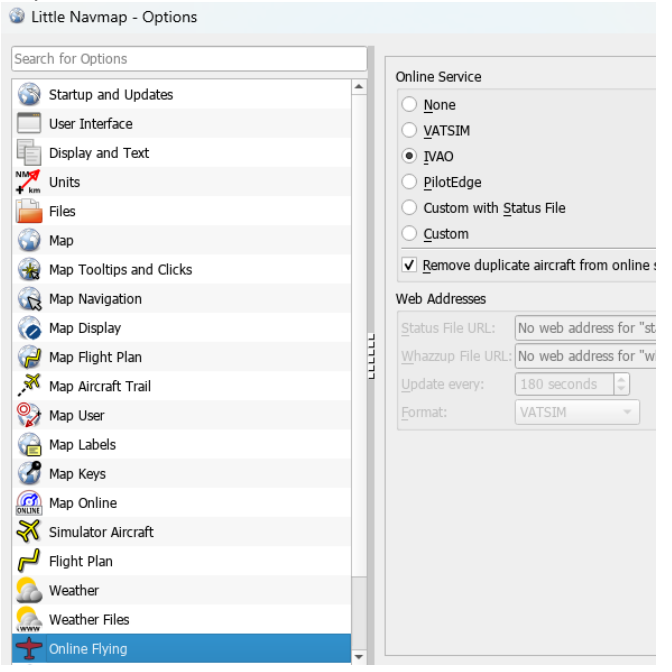

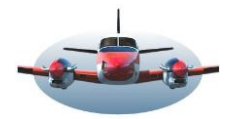

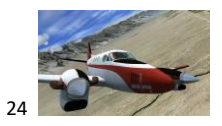

# BP-080: LNM: Airspaces IVAO / VATSIM

## STAP 4 LNM instellen.

In deze stap wordt bepaald welke Airspaces worden getoond.

Deze stap geld alleen voor ONLINE airspaces.

De eerste knop is een belangrijke: Hiermee zet je alles <u>uit of aan</u>.

Vervolgens deze knop indrukken en onderstaande instellingen aanvinken.

|        |           | <b>?</b> |                                          |     |
|--------|-----------|----------|------------------------------------------|-----|
| Search | ı         |          | AII                                      | 1   |
| ×      | Navaids 🗙 | Proced   | d <u>N</u> one                           | ł   |
| lf     | C         | Name     | ✓ Center                                 | s   |
|        |           |          | ✓ Tower                                  | ſ   |
| 1      |           |          | <ul> <li>General Control Area</li> </ul> | H   |
| 2      |           |          | Military Control Zone                    | - I |
| 3      |           |          | ✓ Terminal Radar Service Area            | - [ |
| 4      |           |          | ✓ Clearance                              | ł   |
| 6      |           |          | ✓ Ground                                 |     |
|        |           |          | ✓ Departure                              |     |
|        |           |          | ✓ Approach                               | - 1 |
|        |           |          | National Park                            | - 1 |
|        |           |          | Mode-C                                   | - 1 |
|        |           |          | ✓ Radar                                  | - 1 |
|        |           |          | Wave Window                              | - 1 |
|        |           |          | ✓ Online Observer                        |     |

Ik adviseer ook de Knop "FIR" hierboven aan te klikken en FIR aanvinken. Hiermee zie je altijd de vorm van een FIR gebied ook wanneer die niet actief is. Daarom hebben we bij stap 1 Navigraph aangevinkt.

| All          | <b>FIR</b> |
|--------------|------------|
| <u>N</u> one |            |
| ✓ FIR        |            |
| UIR          | 9          |
|              |            |

#### Algemeen:

Alleen CTR en APP en FIR worden in boundaries aangegeven. Andere positions worden als een cirkel weergegeven. Dus TWR – Online observer – Ground ed. alleen zichtbaar als een cirkel.

High Fly Gradus